## COME CALCOLARE H'T, UMEDIA E UBONUS CON EUREKA

di

\* Giorgio Galbusera

Per agevolare il calcolo dei parametri  $H'_{TP}$ ,  $U_m$  e  $U_{bonus}$ , abbiamo sviluppato il software EUREKA. Si tratta di un software incluso nella suite ANIT dedicata ai Soci, ma disponibile per tutti dalla pagina www.anit.it/eureka per un test gratuito di 30 giorni. Riportiamo di seguito alcuni estratti del manuale per presentare il software e commentarne l'utilizzo.

## Il calcolo di $H'_{T}$ , $U_{m} e U_{bonus}$

Il calcolo di questi parametri prevede l'aggregazione di informazioni geometriche e termotecniche degli elementi disperdenti delle strutture di interesse. I criteri di aggregazione di questi dati variano a seconda del parametro da considerare, della tipologia di intervento e dei soggetti giuridici coinvolti.

Il coefficiente  $H'_{T}$  si calcola come rapporto tra il coefficiente globale di scambio termico per trasmissione dell'involucro  $H_{tr,adj}$  e la sommatoria delle superfici dei componenti opachi e trasparenti costituenti l'intervento  $A_{t}$ .

$$H'_{T} = \frac{\Sigma(U_{op}A_{op}) + \Sigma(U_{w}A_{w}) + \Sigma(\Psi Lp_{\%})}{\Sigma(A_{op}) + \Sigma(A_{w})}$$

La trasmittanza termica media delle strutture opache  $U_m$ è valutata come media pesata delle stratigrafie e dei ponti termici incidenti.

$$U_{m} = \frac{\Sigma(U_{op}A_{op}) + \Sigma(\Psi L p_{\%})}{\Sigma(A_{op})}$$

La trasmittanza termica da verificare per l'accesso alle detrazioni è valutata considerando solo le stratigrafie coinvolte e senza conteggiare il contributo dei ponti termici.

$$U_{bonus} = \frac{\Sigma(U_{op}A_{op})}{\Sigma(A_{op})}$$

Su come calcolare i suddetti parametri, il legislatore è intervenuto più volte con FAQ di chiarimento. Di seguito riportiamo il testo delle indicazioni ad oggi disponibili, corredate da alcuni schemi esplicativi (di nostra produzione).

# Verifica di $H'_{T}$ per nuova costruzione e ristrutturazioni importanti di 1º livello

FAQ 6 di ottobre 2015: per edifici di nuova costruzione o ristrutturazione importante di 1° livello la verifica del coefficiente  $H'_{T}$  si effettua per unità immobiliare.

## Verifica di H'<sub>T</sub> per ristrutturazioni importanti di 2º livello

FAQ 2.15 di agosto 2016: per le ristrutturazioni importanti di 2° livello la verifica del coefficiente  $H'_{T}$  si effettua per tutta la superficie di uguale orientamento interessata, completamente o per una porzione, da lavori. Nel caso di strutture verticali si considera oggetto di verifica l'intera parete (facciata).

Nel caso di strutture di copertura orizzontali o inclinate si considera oggetto di verifica l'intera falda o porzione di tetto.

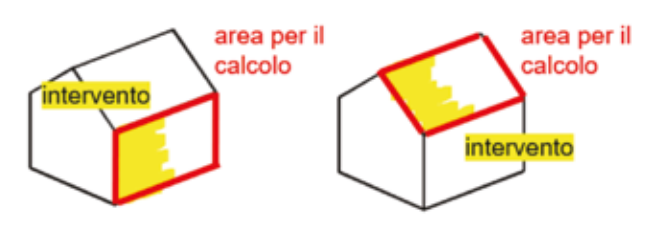

Nel caso in cui la superficie di uguale orientamento fosse comune a più unità immobiliari (pareti esterne continue tra piani e unità adiacenti o unica falda per unità adiacenti), la verifica dovrà riguardare solo la porzione relativa all'unità nella quale si sta effettuando l'intervento.

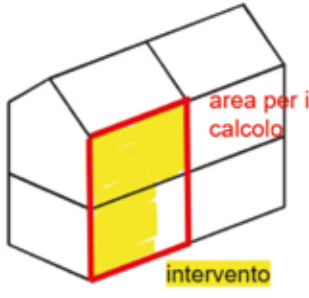

## Verifica H', e soggetti giuridici

FAQ 3.1 di dicembre 2018: "È necessario considerare sia le parti opache sia le parti trasparenti costituenti l'involucro dell'elemento oggetto di intervento nel solo caso in cui entrambe siano di proprietà del medesimo soggetto giuridico; qualora le parti opache appartengano a un soggetto giuridico diverso da quello a cui appartengono le parti trasparenti, la verifica dell'H'<sub>T</sub> deve essere eseguita solo sulla parte su cui si interviene. L'approccio suddetto vale anche nel caso di sostituzione dei soli componenti trasparenti, per la quale si ricade nella ristrutturazione importante di secondo livello.".

## Verifica U<sub>m</sub> per stessa tipologia

La verifica di  $U_m$  può essere realizzata su più strutture: secondo la FAQ 3.16 di dicembre 2018 la verifica della trasmittanza media va condotta per tutte le strutture della stessa tipologia (strutture opache verticali, strutture opache orizzontali o inclinate di copertura, strutture opache orizzontali di pavimento) indipendentemente dall'orientamento, dallo spessore e dalla stratigrafia delle diverse porzioni. della trasmittanza delle strutture opache non include il contributo dei ponti termici. Il valore medio è determinato dividendo la somma dei prodotti delle singole trasmittanze termiche per la loro superficie d'influenza, per la superficie complessiva dell'intervento (ENEA, FAQ.8 di ottobre 2020).

#### **Presentazione di EUREKA**

EUREKA è il software della suite ANIT per il calcolo del coefficiente  $H'_{p}$  della trasmittanza termica media  $U_{m}$  e della trasmittanza  $U_{bonus}$ .

Il software è uno strumento di aggregazione delle informazioni relative agli elementi opachi, agli elementi trasparenti e ai ponti termici per la verifica dei suddetti parametri.

Le logiche di aggregazione proposte seguono:

- dal punto di vista termotecnico quanto desumibile dalla norma UNI/TS 11300-1 in merito alla valutazione delle dispersioni dell'involucro edilizio;
- dal punto di vista legislativo le indicazioni fornite per la verifica dei requisiti minimi (DM 26/6/2015 e relative FAQ) e per l'accesso alle detrazioni.

EUREKA può essere utilizzato in coordinamento con gli altri software della suite ANIT.

In particolare, la descrizione degli elementi d'involucro può essere facilitata tramite una condivisione delle informazioni tecniche con i software:

- PAN per le strutture opache (pareti, solai, coperture, pavimenti);
- APOLLO per le strutture trasparenti (finestre, portefinestre, chiusure tecniche);
- IRIS per i ponti termici (analizzati agli elementi finiti).

L'ultima versione permette inoltre, tramite importazione diretta, di inserire informazioni già elaborate anche sul software LETO.

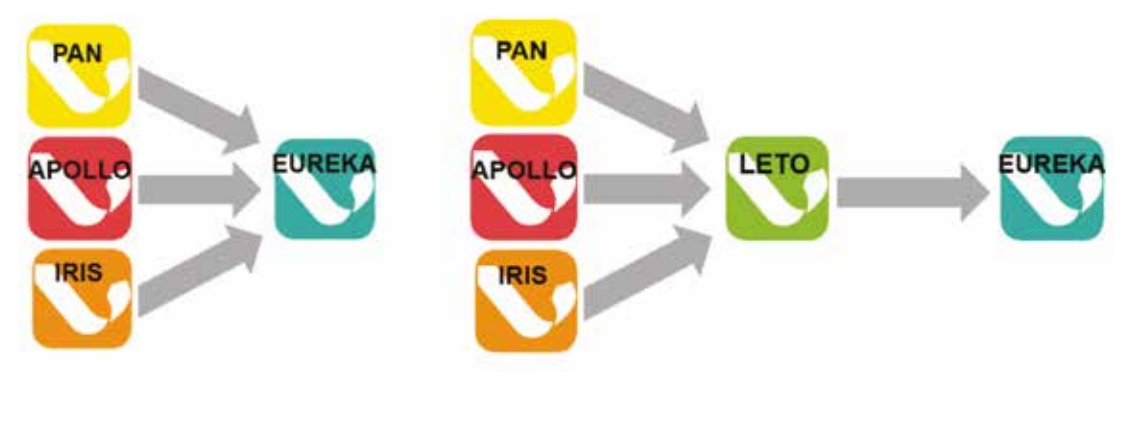

## $\textbf{Verifica}~\textbf{U}_{_{bonus}}$

Secondo il Decreto 6/8/2020, Allegato E il calcolo

## La compilazione di EUREKA

La compilazione del software è guidata dal menu sempre disponibile a lato delle schermate. L'obiettivo è raccogliere le informazioni di base necessarie al calcolo e agevolare l'aggregazione di dati per la verifica dei tre parametri  $H'_{1}$ ,  $U_m$  e  $U_{bonus}$  precedentemente commentati.

Si parte quindi dall'inserimento delle informazioni climatiche, dalla descrizione del tipo di intervento e dalla predisposizione delle informazioni su stratigrafie, ponti termici e serramenti.

Dopodiché si esegue una prima aggregazione di dati per creare le "strutture", ovvero gli elementi che compongono le parti di involucro oggetto di intervento (ad esempio la "facciata sud", la "facciata est" e la "copertura" con i relativi ponti termici, serramenti e stratigrafie oggetto di riqualificazione). Successivamente si esegue un raggruppamento delle strutture finalizzato alla verifica di  $H'_{T}$ ,  $U_m$  oppure  $U_{bonus}$ .

Dal momento che le logiche di calcolo previste dal legislatore sono differenti per i tre parametri, è necessario eseguire un'aggregazione dedicata per ciascuna verifica.

EUREKA quindi consente di raccogliere in modo ordinato le informazioni e gestire un "raggruppamento" per analizzare separatamente o meno (di-

RELAZIONE TECNICA DI CUI AL COMMA I DELL'ARTICOLO S DEL DECRETO LECISLATIVO 19 AGOSTO 2005. N. 192, ATTESTANTE LA RISPONDENZA ALLE PRESCRIZIONI IN MATERIA DI CONTENIMENTO DEL CONSUMO ENERGETICO DEGLI EDIFICI Riqualificatione energetica e ristrutturazioni importanti di secondo livello. Costrazioni etistenti con riqualificazione dell'involucro edilizio e di impianti termici EDIFICIO ESISTENTE: INDIRIZZO RELAZIONE EX-LEGGE 10 RELAZIONE EX-LEGGE 10 Relazione sociale indirizzo P IVA e C F 0000000000 Luogo, data Committente Committente Committente Si Altri mpianti Si Impianti Si Altri mpianti Si Altri mpianti Si DOCU Si DICHI Altegno 1 – Altegno 1 – Altegno 1 – Altegno 1 – Altegno 1 –

pende dal caso in esame) i valori di  $H'_T$ ,  $U_m e U_{bonus}$ . Alla fine di tutto EUREKA consente di visualizzare e stampare la relazione di calcolo delle singole strutture o dell'intero progetto (i risultati delle verifiche sono visualizzati in modo sintetico nella schermata).

È possibile infine ottenere in formato editabile (.rtf) l'Allegato 2 della relazione tecnica di cui al comma l dell'articolo 8 del Decreto Legislativo 19 agosto 2005 n. 192 attestante la rispondenza alle prescrizioni in materia di contenimento del consumo energetico degli edifici. Per  $H'_{T}$  infatti, la FAQ ministeriale 2.15/2016 segnala che per le ristrutturazioni importanti di 2° livello "*la verifica va effettuata per tutta la superficie di uguale orientamento interessata, completamente o per una porzione, da lavori*" (e non per unità immobiliare).

Esso contiene tutte le informazioni generali della struttura analizzata, i fattori tipologici dell'edificio, i dati climatici della località e i principali risultati di calcolo. La relazione, sulla base del modello ex-Legge 10, presenta inoltre riferimenti di tipo legislativo, dati relativi agli impianti termici e elementi specifici che motivano eventuali deroghe. Risultano editabili nonché obbligatori anche una serie di documentazioni da inserire in allegato, di seguito è riportata un'anteprima delle prime pagine del documento.

| INDICE                                                                                                |                             |
|----------------------------------------------------------------------------------------------------|-----------------------------|
| 0 DREMESSA                                                                                            |                             |
| Riferimenti legislarici                                                                               | 3                           |
| Definizione dell'ambito di annlicazione                                                               | 1                           |
| Venifica della traumittanza termica II                                                                | 4                           |
| Verifica intotemica delle strutture onache                                                            |                             |
| Venifica del coefficiente medio globale di scambio termico H's                                        | -                           |
| Verifica della schematura solare dei componenti trasparenti                                           | 6                           |
| Costrollo estivo della conertora                                                                      | 4                           |
| Obhlishi alla termocenslazione                                                                        | 6                           |
| Note cilemati                                                                                         |                             |
| 1 INFORMATION CENTRALL                                                                                | 1                           |
| 2 FATTORI TIDOLOGICI DELL'EDIELCIO                                                                    | 9                           |
| 3 PARAMETRI CUMATICI DELLA LOCALITÀ                                                                   |                             |
| 4 DATI TEONICI DELL'EDIEICIO                                                                          | 0                           |
| Climatizzationa internala                                                                             | 6                           |
| Climatizzazione estiva                                                                                | 0                           |
| Informazioni generali e mescrizioni                                                                   | 10                          |
| S DATERELATIVE AGE ENDEANTE TERMICE                                                                   | 11                          |
| 51 Invited territy                                                                                    |                             |
| S 1 Janoineti Generaltaini                                                                            | 13                          |
| 5.2 Imminuti azlari termini                                                                           | 13                          |
| S 3 Impired A Bominstrines                                                                            |                             |
| 5.3 Alter immeranti                                                                                   | 13                          |
| 6 PRINCIPAL TERISTI TATEDI CALCOLO                                                                    | 14                          |
| a) Involucio edilizio e ricambi d'aria                                                                | 14                          |
| b) Indici di prestazione energence per la climatozzazione internale ed estura                         | ner to neodurione de        |
| acona calda sanitaria ner la ventilazione e l'illuminazione                                           | per ne productione de<br>17 |
| a) Imminuti soluri termini ner la nonduzione dell'annu calda spectaria.                               | 17                          |
| d'impianti resari estanci per a presantere dell'acque canve sensaria.                                 | 17                          |
| a) Commercial activity                                                                                | 17                          |
| <ul> <li>a) Unbiantero della fattibilità tecnica, inthiestale ed concernica ner l'incerime</li> </ul> | ete la instant al alta      |
| ef vandande och annenna tenne, annenne co courante per i metime                                       | 17                          |
| 7 ELEMENTI SPECIFICI CHE MOTIVANO EVENTIVALI DEROCHE                                                  | 11                          |
| DOCIMENTAZIONE ALLECATA (abblighteria)                                                                | 10                          |
| DICHIARAZIONE DI RISPONDENZA                                                                          | 19                          |
| 9. DICHERRALIONE DI RESPONDENZA                                                                       |                             |
| Allegato I - Tavole termotecniche                                                                     |                             |
| Allegato 2 - Strutture opache                                                                         | .23                         |
| Allegato 3 – Ponts termici                                                                            | 42                          |
| Allegato 4 - Serramenti                                                                               | 105                         |
| Allegato 5 - Verifica di U e H T                                                                      | 112                         |
| Allegato 6 - Raccomandazioni un materiali isolanti e posa                                             | 127                         |
| Allegato 7 - Raccomandazioni corretta gestione unità immobiliari per rischio m                        | uffa 129                    |

## Un esempio di calcolo con EUREKA

Lo scopo è esemplificare le logiche del software per la creazione di uno scenario tipo.

Per il caso mostrato si è ipotizzato il clima esterno di Roma e un clima interno tipico di un edificio residenziale, supponendo come tipologia di intervento una ristrutturazione di 2° livello (data inizio lavori 1° gennaio 2021).

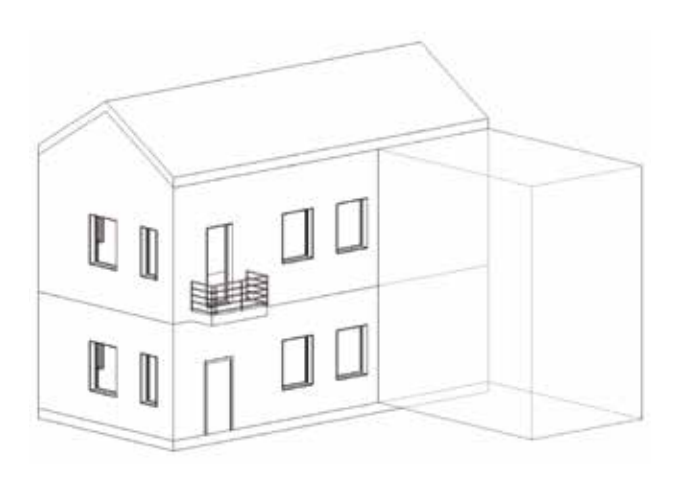

1. Si definiscono gli elementi disperdenti (opachi, trasparenti e ponti termici). In questo caso, i valori sono stati impostati manualmente (e con l'ausilio dei software PAN, APOLLO e IRIS) ma ricordiamo che è anche possibile importare direttamente un file .leto.

|     | Teologia         |   | Descrizione                    | Trasmittanza<br>ante operam<br>[W/m?K] | Trasmittariza<br>[W/m=K] (Up) | Trasmitlanza<br>periodica<br>[W/mR] (Yie) | Assenza di<br>muffa<br>superficiale | Assenza di<br>conderna<br>interstitiale |        |
|-----|------------------|---|--------------------------------|----------------------------------------|-------------------------------|-------------------------------------------|-------------------------------------|-----------------------------------------|--------|
| D 1 | Parete verticale | ~ | Muro esterno                   | 1.03                                   | 0.21                          | 0,01                                      |                                     |                                         | Bimina |
| 2   | Parete verticale | ¥ | Muro esterno verso altro edifi | 1,03                                   | 0,21                          | 0,01                                      |                                     |                                         | Elmina |
| 3   | Parete verticale | ~ | Partizione interna             | 1,79                                   | 1,79                          | 1.52                                      |                                     |                                         | Bimina |
| 4   | Solaio pavimento | ~ | Solaio interpiano              | 1,66                                   | 1,66                          | 0,41                                      |                                     |                                         | Emina  |
| 5   | Solaio copertura | ÷ | Copertura                      | 1,48                                   | 0.22                          | 0.04                                      |                                     |                                         | Bimina |

Bementi opachi Elementi trasparenti Ponti termici

Bementi opachi Bementi trasparenti Ponti temici

|       | Descrizione | Trasmitianza<br>[W/mRG](Uw) | Area (m*)<br>(Aw) | a.gin | g_gi+sh |        |
|-------|-------------|-----------------------------|-------------------|-------|---------|--------|
| D 🖉 1 | Rentra 1    | 1.20                        | 1,8               | 0.00  | 0.00    | Bimina |
| 2     | Finestra 2  | 1,30                        | 1,05              | 0,00  | 0,00    | Bimina |
| 3 :   | Finestra 3  | 1,30                        | 2,4               | 0,00  | 0,00    | Bimina |

Bementi opachi Bementi trasparenti Ponti termici

|            | Descrizione   | Trasmitt, lineica<br>[W/mK] (Ppt_int) | Traumitt, ineica<br>[W/mK] (Vpt_eat) | Porte ternico<br>relativo a<br>senamento |        |
|------------|---------------|---------------------------------------|--------------------------------------|------------------------------------------|--------|
| <b>Р</b> Т |               | 0.10                                  | -0.04                                |                                          | Binina |
|            | PT_2          | -0.11                                 | 0,03                                 |                                          | Binina |
|            | PT_3          | 0.25                                  | 0.04                                 |                                          | Elmina |
|            | PT_4          | 0.46                                  | 0,27                                 |                                          | Elmina |
|            | PT_5          | 0.40                                  | -0,02                                |                                          | Elmina |
|            | PT_6          | -0.03                                 | 0.39                                 |                                          | Binina |
|            | PT_7          | 0.16                                  | 0,04                                 |                                          | Elmina |
|            | PT_8          | 0.05                                  | 0.01                                 |                                          | Binina |
|            | PT_9          | 0.30                                  | 0,18                                 |                                          | Binina |
|            | PT_10         | 0.54                                  | 0.42                                 |                                          | Elmina |
|            | PT_11         | 0.80                                  | 0.76                                 |                                          | Elmina |
| 12         | PT_12         | 0,56                                  | 0.34                                 |                                          | Bimina |
| 13         | PT Spala      | 0.17                                  | 0,17                                 |                                          | Binina |
| 14         | PT Davanzale  | 0.17                                  | 0,17                                 |                                          | Binina |
| 15         | PT Cassonetto | 0.08                                  | -0.74                                |                                          | Binina |

34

2. In Elenco strutture, cliccando su "Aggiungi" si creano le aree di cui si vuole effettuare il calcolo. In questo caso, si è interessati a due facciate (A e B in figura), di cui una non completa perché l'intervento non interessa l'intera superficie, e alla copertura (C).

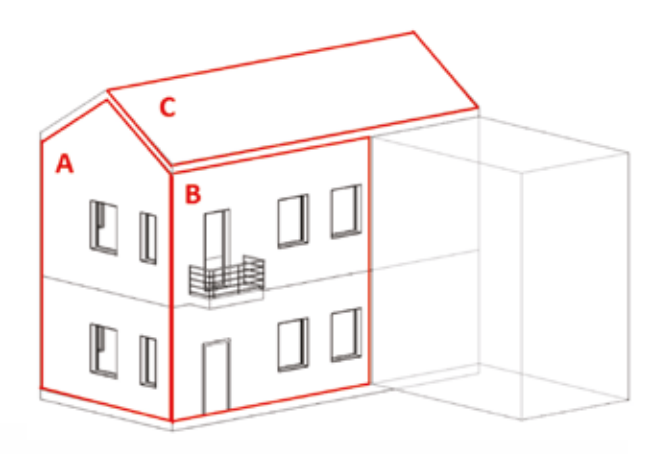

## Facciata A

| Control         Control         Control         Control           Billions version         Antisation         Antisation                                                                                                    | Orientaments   | O Countra                  | Otom                  | ra bolaner                       | to dall'interno o        | Descriptions | factors &  |          |                    |                |      |                  |                |       |         |         |
|----------------------------------------------------------------------------------------------------|----------------|----------------------------|-----------------------|----------------------------------|--------------------------|--------------|------------|----------|--------------------|----------------|------|------------------|----------------|-------|---------|---------|
| Constraints<br>extransition       Antients<br>(marked marked mark |                | Conterna                   | C rements             | - n merca                        | pegne                    | Carbon a     | ( BANNES M |          |                    |                |      |                  |                |       | _       |         |
| Answer       Maximum       Maximum                                                                                                    | il Esteria     | O Antiente<br>ron récaldes | O Tenero              |                                  |                          |              |            |          |                    |                | 1.81 |                  |                |       |         |         |
| Avanue         Presidencia         Avanue         Presidencia         Avanue         Presidencia         Presidencia         Presiden                                                                                                    | erit spachi    |                            |                       |                                  |                          |              |            |          |                    |                | - [  | Radat (2)        | )              |       |         |         |
| 1         Made anima         121         43.00         9.03         Mosilea         Daplea         Bane           etit         1         1         1         1         1         1         1         1         1         1         1         1         1         1         1         1         1         1         1         1         1         1         1         1         1         1         1         1         1         1         1         1         1         1         1         1         1         1         1         1         1         1         1         1         1         1         1         1         1         1         1         1         1         1         1         1         1         1         1         1         1         1         1         1         1         1         1         1         1         1         1         1         1         1         1         1         1         1         1         1         1         1         1         1         1         1         1         1         1         1         1         1         1         1         1                                                                                                    | Navra          | Description                |                       |                                  | Transitionale<br>(N/m/N) | Anne (101)   | H DK H     |          |                    |                |      | la se constante  | Ann 241 1 11 7 | 14    | months. | lines.  |
| Accurate         Tennest         Accurate         Tennest         Accurate         Tennest         Accurate         Accurate <t< td=""><td>1</td><td>Main education</td><td></td><td></td><td>\$21</td><td>43.00</td><td>9.03</td><td>Mudica</td><td>Duplica</td><td>Brine</td><td></td><td>9 III<br/>18</td><td>42.70<br/>43.00</td><td>20.54</td><td>D 42</td><td>0.60</td></t<>                                                                                                    | 1              | Main education             |                       |                                  | \$21                     | 43.00        | 9.03       | Mudica   | Duplica            | Brine          |      | 9 III<br>18      | 42.70<br>43.00 | 20.54 | D 42    | 0.60    |
| Appendix         Tennent         Fillwick         Annue (r)         Rume         Fillwick         Appendix         Statuse         Statuse                                                                                                    |                |                            |                       |                                  |                          |              |            |          |                    |                |      |                  |                |       |         |         |
| Appung         Description         Medical Accessing         Average 1         Famme         H100/101         Appung         Statute toget 5         Statute toget 5                                                                                                    | erti haapanert |                            |                       |                                  |                          |              |            |          |                    |                |      | Coefficient dite | NULL OF A      | _     |         | 639.5   |
| I         Freedral 1         V         V         1.00         2         4.32         Modifice         Duplice         Bimma           2         Freedral 2         1.30         V         V         1.05         2         2.77         Modifice         Duplice         Bimma           1         Freedral 2         1.30         V         V         1.05         2         2.77         Modifice         Duplice         Bimma           Imma           Imma         Colspan="4">Colspan="4">Colspan="4"Colspan="4"         Colspan="4">Colspan="4"Colspan="4" <td>Kaping</td> <td>Description</td> <td>Transferrer<br/>(West)</td> <td>verfice Access<br/>acutel detator</td> <td>A-1-1</td> <td>Taxee .</td> <td>e broch</td> <td></td> <td></td> <td></td> <td></td> <td></td> <td>Stuture spache</td> <td>9.03</td> <td>W.K</td> <td>(#2,9%)</td>                                                                                                    | Kaping         | Description                | Transferrer<br>(West) | verfice Access<br>acutel detator | A-1-1                    | Taxee .      | e broch    |          |                    |                |      |                  | Stuture spache | 9.03  | W.K     | (#2,9%) |
| 2         Freedra 2         130         V         105         2         277         Modifice         Duplice         Bierre         Port treesco         Unit           1 FT Scala         6.17         1/2.0         100         2.04         Modifice         Duplice         Bierre         Image         Image <t< td=""><td>1</td><td>Eventua 1</td><td>12</td><td>11</td><td>1.00</td><td></td><td>432</td><td>Modifice</td><td>Diplica</td><td>Beira .</td><td></td><td></td><td>20,01.0 THEAPT</td><td>100</td><td>and.</td><td>(HC) (I</td></t<>                                                                                                    | 1              | Eventua 1                  | 12                    | 11                               | 1.00                     |              | 432        | Modifice | Diplica            | Beira .        |      |                  | 20,01.0 THEAPT | 100   | and.    | (HC) (I |
| Accurat         Tommettance         H190/KG         Construction         Construction                                                                                                    | 1              | Freedra 2                  | 1.30                  | 1 1                              | 1.05                     | 1            | 2.73       | Modifice | Duplea             | Brine          |      |                  | Ponti termici  | 4.90  | 祝水      | (21.91) |
| E Mendo<br>A goorty Descassore Transformation for the second point tensor semanent da Uni<br>1 PT Spola 6.17 12.00 100 2.04 Modifica Duplica Binnia<br>2 PT Descassale 6.17 7.60 100 125 Modifica Duplica Binnia<br>4 PT_3 0.04 15.20 100 0.34 Modifica Duplica Binnia<br>4 PT_3 0.04 15.20 100 0.34 Modifica Duplica Binnia                                                                                                    |                |                            |                       |                                  |                          |              |            |          |                    |                |      |                  |                |       |         |         |
| Appendix         Descension         Torgettails<br>Marcine<br>With Intel<br>With Intel<br>Procession         Engretable<br>Million         H19K/H0         Applies         Entries           1         PT Spola         6.17         12.00         100         2.04         ModRea         Daples         Entries           2         PT Demondele         0.17         7.60         100         1.25         ModRea         Daples         Entries           3         PT_3         -0.04         15.20         100         0.54         ModRea         Daples         Entries           4         PT_3         0.04         15.20         100         0.54         ModRea         Daples         Entries                                                                                                    | tenio          |                            |                       |                                  |                          |              |            | E Bed    | udi porti temato a | eranerti da Un | 0    |                  |                | ų –   |         |         |
| FT Spola         8.17         12.00         100         2.04         Modica         Duploa         Binne           2         FT Deverativ         6.17         7.00         100         1.25         Modica         Duploa         Binne           3         FT_1         -0.04         15.20         50         -0.28         Modica         Duploa         Binne           4         FT_3         6.04         15.20         100         0.54         Modica         Duploa         Binne                                                                                                    | Austra         | Descusive                  |                       | Sumitions<br>Name<br>(N. 1992)   | langhesas<br>[n]         | hereitette   | H (MAR)    |          |                    |                | î    |                  |                |       |         | /       |
| PT Deverable         0.17         7.60         100         1.29         Modifica         Duplica         Binne           3         PT_1         -0.04         15.20         50         -0.20         Modifica         Duplica         Binne           4         PT_3         0.04         15.20         100         0.54         Modifica         Duplica         Binne                                                                                                    | 1.             | FT Spala                   |                       | 0.17                             | 12.00                    | 100          | 2.04       | Nodice   | Duplice            | Brina          |      |                  | No.            | A     |         | 1.      |
| PT_1         -0.04         15.20         50         -0.28         ModRca         Duplica         Elmina           4         PT_3         0.04         15.20         100         0.54         ModRca         Duplica         Elmina                                                                                                    | 1              | FT Devancale               |                       | 6,17                             | 7.60                     | 100          | 1.25       | Modifice | Duplice            | Brine          |      |                  | 100            |       | /       |         |
| 4 PT_3 0.04 15.20 100 0.54 Modilice Dupline Brene                                                                                                    | 1              | PT_1                       |                       | -0.04                            | 15.20                    | 50           | -0.29      | Modica   | Duplca             | Bera           | - 88 |                  | ~              | - 4   | <       |         |
|                                                                                                    | 4              | PT_3                       |                       | 0.04                             | 15.20                    | 100          | 0.54       | Modica   | Duplice            | Enna           |      | 120/242-53       | and the second | -     | 12,035  |         |

## Facciata B

| Overlanerta   |                                                                                                    |             |                                                    |                           |             |            |                       |                   |                |      |                     |                    |                 |        |           |
|---------------|----------------------------------------------------------------------------------------------------|-------------|----------------------------------------------------|---------------------------|-------------|------------|-----------------------|-------------------|----------------|------|---------------------|--------------------|-----------------|--------|-----------|
| 8 fants       | Copeture                                                                                                    | O Faitnetta | D bolanert                                         | u dallinterno u<br>pedvie | Desotatione | Fecciata B |                       |                   |                |      |                     |                    |                 |        |           |
| Nultura verso |                                                                                                    |             |                                                    |                           |             |            |                       |                   |                |      |                     |                    |                 |        |           |
| Edens         | O Antoente<br>ron receitato                                                                                                    | O Terreno   |                                                    |                           |             |            |                       |                   |                |      |                     |                    |                 |        |           |
| et quels      |                                                                                                    |             |                                                    |                           |             |            |                       |                   |                | - 1  | Bate D              |                    |                 |        |           |
| Annese a      | Terror and                                                                                                    |             |                                                    | Transmitter (             | August      | H TRUE     |                       |                   | 1 2            |      |                     |                    | 1               | _      | 1100      |
| _             | Warmond T                                                                                                    |             |                                                    | (Winek)                   |             | 10.10      | and the second second | D. D.             | -              |      | 0.00                | 58.00              | 27.38           | 0.477  | 0.67      |
| 1444          | ACCRETE AND ADDRESS OF                                                                                                    |             |                                                    | 0,21                      | 40,40       | 10.16      | Mothes                | CADRON            | CHIP'S         |      | 10m                 | 42.40              | 15.59           | 0.122  | 0.32      |
|               |                                                                                                    |             |                                                    |                           |             |            |                       |                   |                |      | 1500A_0             | 48,40              | 79,75           | 0.000  | 0.26      |
|               |                                                                                                    |             |                                                    |                           |             |            |                       |                   |                |      |                     |                    |                 |        |           |
| rf hepater    |                                                                                                    |             |                                                    |                           |             |            |                       |                   |                |      | Coefficient ditrate | NUBOR              |                 |        |           |
| -             | -                                                                                                    |             | and the second                                     | -                         | -           | -          |                       | -                 | -              |      |                     | Stutue coache      | THE OWNER WATER | W/K    | 0720      |
| Norra -       | Deletter                                                                                                    | (W.m-N)     | madel Address                                      | 444.311                   | New         |            |                       |                   |                |      | 8                   |                    | -               |        |           |
| 11            | Press of Lot of Lot of | 1,20        | 111                                                | 1.80                      | 4           | 2.54       | Motica                | Dapkce            | Bura           |      |                     | NULLING CORPORED   | 11.8            | and a  | interest. |
| 2             | Firestia 3                                                                                                    | 1.30        | 1 2                                                | 2,40                      | 1           | 3.12       | Mudilice              | Duplice           | Breve          |      |                     | Port terrici       | 540             | W/K    | (19,81)   |
|               |                                                                                                    |             |                                                    |                           |             |            |                       |                   |                |      |                     |                    |                 | 2      |           |
|               |                                                                                                    |             |                                                    |                           |             |            |                       |                   |                |      |                     | 1                  |                 |        |           |
| terrac        |                                                                                                    |             |                                                    |                           |             |            |                       |                   |                |      |                     |                    |                 |        |           |
|               |                                                                                                    |             |                                                    |                           |             |            | Esch                  | e cumet troop fou | onamenti da Um | 5    |                     |                    |                 |        |           |
| hara          | Destrore                                                                                                    |             | Transformation<br>Transformation<br>Transformation | Longheese<br>In C         | Percetain   | H DWING    |                       |                   |                | î    |                     |                    |                 |        |           |
| 1             | PT SCHOOL                                                                                                    |             | 0,17                                               | 16,00                     | 100         | 2.86       | Mudfice -             | Duplica           | Bera           |      |                     | 1                  |                 | ~/     | 6         |
| 2             | FT Davantaile                                                                                                    |             | 0,17                                               | 10.60                     | 100         | 1.80       | Notice                | Duplea            | Eneral         |      |                     | N                  |                 | 1      |           |
| 3             | PT_1                                                                                                    |             | -0,04                                              | 7,60                      | 50          | -0.14      | Multice               | Duplos            | Bera           | 1.5. |                     |                    |                 |        |           |
| 4             | PT_2                                                                                                    |             | 0,03                                               | 7.60                      | 100         | 0.20       | Modifica              | Duplca            | (Detrue        |      |                     |                    | 27175           | 100.00 |           |
| 1.            | PT 3                                                                                                    |             | 0.64                                               | 75.30                     | 100         | 044        | Madding               | Deskra            | Dance          |      | Costinion de        | Contractory tokale | and the second  | W/W    |           |

Marzo 2022

## Copertura C

| C. Canto                   |                                                                                                    |              | The second second                         | A Barrense and            |                |                 |               |                               |                        |                                                                                                    |
|----------------------------|----------------------------------------------------------------------------------------------------|--------------|-------------------------------------------|---------------------------|----------------|-----------------|---------------|-------------------------------|------------------------|----------------------------------------------------------------------------------------------------|
| Orana                      | Copetura                                                                                                    | O Pavimiento | in intercap                               | edrie                     | Descriptione   | Copertura C     |               |                               |                        |                                                                                                    |
| Stuttura verto             |                                                                                                    |              |                                           |                           |                |                 |               |                               |                        |                                                                                                    |
| Eterne                     | <ul> <li>Anthente<br/>non recaldate</li> </ul>                                                                                                    | O Terreno    |                                           |                           |                |                 |               |                               |                        | 17 million 19 million 19 million 19 million 19 million 19 million 19 million 19 million 19 million 19 million 1 |
| Eenert opachs              |                                                                                                    |              |                                           |                           |                |                 |               |                               |                        | Radat ()                                                                                                    |
| Approp                     | Deptore                                                                                                    |              |                                           | Teorittanza<br>(W/m/k)    | Assault 1      | HDWIR           |               |                               |                        | Ana (n) 1 H (MAQ 1 d peoples 1 anto                                                                             |
| 2 1                        | Constant of Constant of Consta |              |                                           | 0.22                      | 44,00          | 5.62            | Modifice      | Duplice                       | Enne                   | 44.00 10.86 0.243 0.585<br>44.00 10.86 0.243 0.265                                                              |
|                            |                                                                                                    |              |                                           |                           |                |                 |               |                               |                        | Uborus m 44.00 9.00 0.220 0.220                                                                                 |
|                            |                                                                                                    |              |                                           |                           |                |                 |               |                               |                        |                                                                                                    |
|                            |                                                                                                    |              |                                           |                           |                |                 |               |                               |                        |                                                                                                    |
|                            |                                                                                                    |              |                                           |                           |                |                 |               |                               |                        |                                                                                                    |
| Devert taxaent             |                                                                                                    |              |                                           |                           |                |                 |               |                               |                        | Coefficienti di trasmissione                                                                                    |
| -                          |                                                                                                    | Annal and    | Vedica Access                             |                           |                |                 |               |                               |                        | Strutture opache BEE W/K (29,11)                                                                                |
| Agero                      | Description                                                                                                    | Mine KI      | ngati denstr<br>nen face                  | Ann 241                   | Name of Street | HIM HE          |               |                               |                        | Sature taxparent www. 0.000                                                                                     |
|                            |                                                                                                    |              |                                           |                           |                |                 |               |                               |                        |                                                                                                    |
|                            |                                                                                                    |              |                                           |                           |                |                 |               |                               |                        | Port terrain terrain W/K (10 WL)                                                                                |
|                            |                                                                                                    |              |                                           |                           |                |                 |               |                               |                        | Port territor III Vink (10.31)                                                                                  |
|                            |                                                                                                    |              |                                           |                           |                |                 |               |                               |                        | Partitional III W.K (1031)                                                                                      |
|                            |                                                                                                    |              |                                           |                           |                |                 |               |                               |                        | Puet terms III W/K (10,3%)                                                                                      |
|                            |                                                                                                    |              |                                           |                           |                |                 |               |                               |                        | Puet terms III W.K. (10,3%)                                                                                     |
| Portsterma                 |                                                                                                    |              |                                           |                           |                |                 | 🗌 Eed         | al porti temo a               | eranert da Un          |                                                                                                    |
| Ports termica              | and there a                                                                                                    |              | Traunstanda.                              | Langerta                  |                |                 | E Bel         | ad porti temo a               | eramenti da Um         |                                                                                                    |
| Ports termina<br>Autoritza | Dessgame                                                                                                    |              | Transtania<br>Ineca<br>(W.md)             | Langi-essa<br>Jel         | Ferretub       | H (M HQ         | C Bo          | al port terres a              | ergeneret da Dec       |                                                                                                    |
| Pont terrico<br>Accurrico  | Descriptione<br>PT_2                                                                                                    |              | Toerettantos<br>(Sence<br>(W.mit)<br>0.01 | Langheisa<br>Ini<br>12.00 | Percentuals    | H JW 40<br>0.15 | Est<br>Hodice | od porti terreci a<br>Duplica | eranert da Un<br>Brene |                                                                                                    |

Come si può notare dalle precedenti immagini,  $H'_{T}$ ,  $U_m \in U_{bonus}$  sono sempre rispettate, fatta eccezione per la facciata B.

ora interessati ad analizzare le facciate A e B in un unico gruppo di strutture. La sezione Raggruppamenti risulta quindi utile per unire i risultati ottenuti e controllare che i valori vengano effettivamente verificati in accordo con le disposizioni normative.

3. Essendo possibile calcolare l' $U_m$  per tipologia, si è

| Aggung | Descriptione   | H'T<br>W/m9Q | Ventica<br>HT | Un<br>(W/mAQ | Verfice<br>Un | Ubonus_op<br>(W/mH) | Verfica<br>Ubonus_op |          |         |        |            |
|--------|----------------|--------------|---------------|--------------|---------------|---------------------|----------------------|----------|---------|--------|------------|
| D 1    | Facciata A     | 0.423        | ~             | 0.315        |               | 0,210               | 1                    | Modifica | Duplica | Bmina  | Visualizza |
| 2      | Facciata B     | 0,472        | ~             | 0.322        | ×             | 0,210               | 4                    | Modifica | Duplica | Elmina | Veualizza  |
| 3      | Copertura C    | 0.247        | 1             | 0.247        | ~             | 0.220               | 1                    | Modfica  | Duplica | Emina  | Visualizza |
| 4      | Gruppo 1 (A+B) | 0.449        | 1             | 0.319        | 1             | 0,210               | 1                    | Modfica  | Duplica | Emina  | Visualizza |

Dalla tabella sopra riportata, si può notare come il valore di  $H'_{\rm T}$  sia verificato per ogni orientamento e il risultato di  $U_{\rm m}$  sia conforme per ogni tipologia costruttiva (strutture opache verticali e inclinate di copertura).

4. È possibile stampare e editare la relazione finale.

Per maggiori informazioni sul software: www.anit.it/eureka \* Giorgio Galbusera, Staff Tecnico ANIT.